## Lakisääteisen saalisilmoituksen tekeminen Oma riista -maastosovelluksella

- 1. Avaa Oma riista -maastosovellus laitteellasi
- 2. Paina UUSI SAALIS

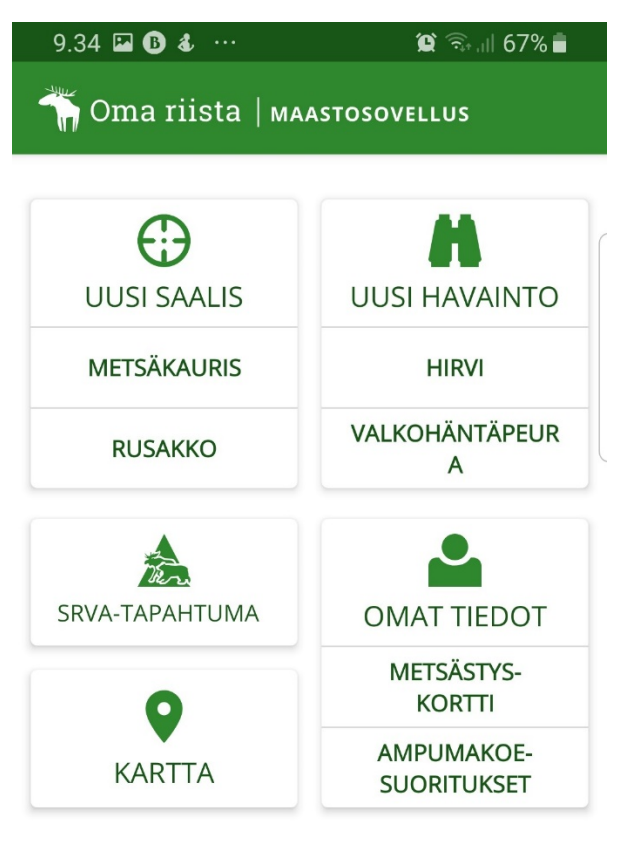

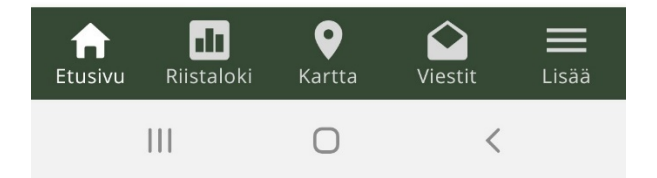

- 3. Valitse laji, aika, paikka ja yksilötiedot
- 4. Paina Tallenna
- 5. Saalisilmoituksesi on lähetetty

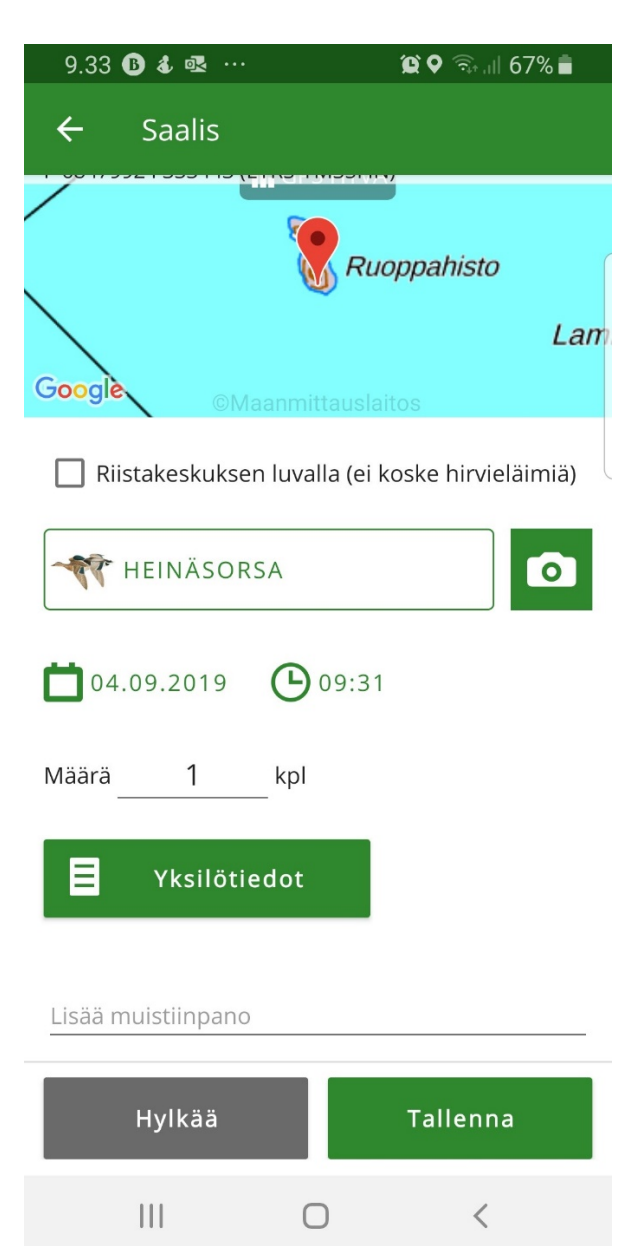

 Voit muuttaa ilmoitustasi 24 tunnin ajan. Tämän jälkeen kirjaus muuttuu viralliseksi saalisilmoitukseksi, jonka jälkeen voit muuttaa enää vapaaehtoisesti tallentamiasi kuvaa ja lisätietoja. 7. Voit tarkastella saalisilmoituksesi tilaa maastosovelluksesi riistalokissa. Keltainen pallukka = Saalisilmoitus lähetetty, vihreä pallukka = Saalisilmoitus hyväksytty. Lakisääteinen saaliskirjaus tallentuu muiden vapaaehtoisesti tallentamiesi saaliiden sekaan.

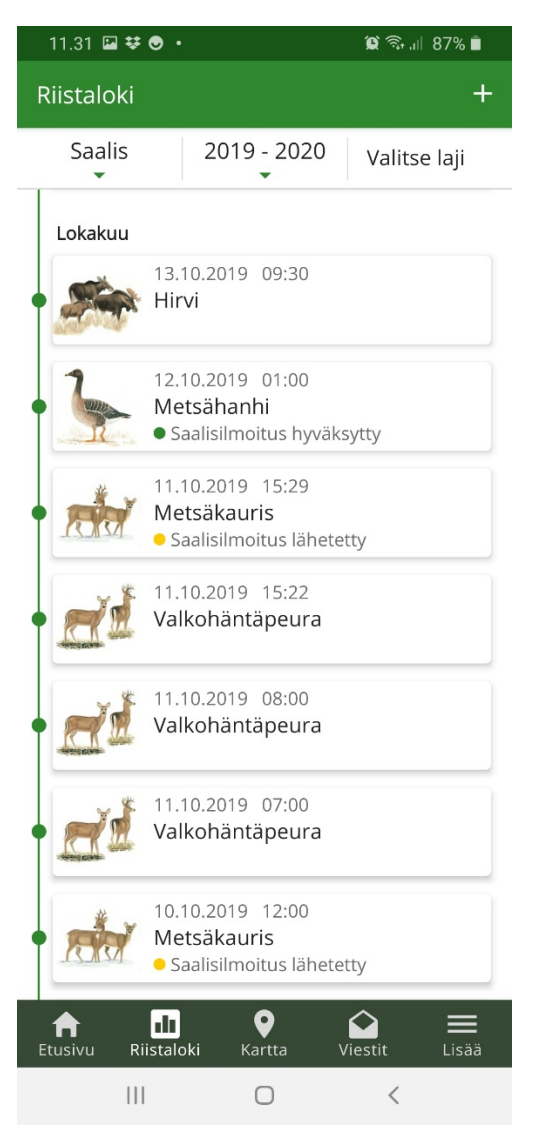

8.Verkkosovelluksessa pääset katsomaan kirjaamiasi lakisääteisiä saaliita Saalisrekisteri-näkymässä.

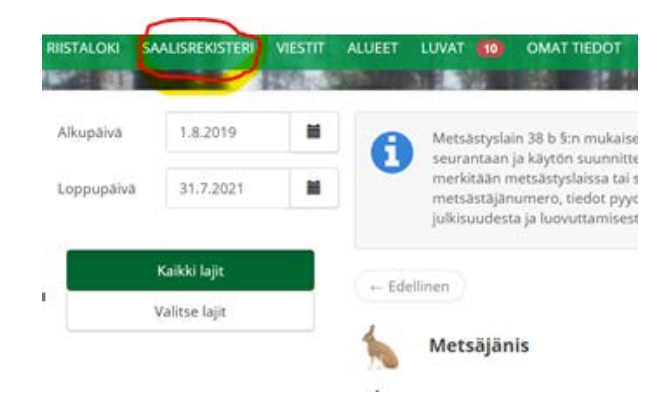

9. Lakisääteinen saalisilmoitus tulee tehdä 1.8.2020 alkaen saaliiksi saadusta metsäkauriista, villisiasta, hilleristä, metsähanhesta, haapanasta, jouhisorsasta, heinätavista, lapasorsasta, punasotkasta, tukkasotkasta, haahkasta, allista, tukkakoskelosta, isokoskelosta sekä nokikanasta.

Saalisilmoitus on tehtävä seitsemän vuorokauden kuluessa eläimen pyydystämisestä.